# **Commands Entered in the terminal**

- **1.** Open a terminal.
  - Linux users press **Ctrl**, **Alt** and **T** keys together.
  - **Ubuntu** 20.04 app for **Windows** users.
- 2. Change to **Documents** folder
  - Linux users can type cd **Documents** and press the **Enter** key.
  - Windows users need to enter an extra command to create the **Documents** folder first.
  - Type, **mkdir Documents** and press **Enter**.
  - Then, type **cd Documents** and press **Enter**.
- **3.** Press **Enter** to execute a command in the **terminal**. Further on this will not be mentioned separately.
- **4.** Create a new working directory to store all the files.
  - Enter the command, **mkdir firstmd**.
- **5.** Change to the working directory.
  - Enter the command, **cd firstmd**.
- 6. Windows users must find the path of this directory assigned by your WindowsOS. Detailed instruction is provided in the next section.
- **7.** Then copy the provided input file, **1AKI.pdb** to this directory.
  - Windows users can use file manager to copy and paste the file.
- 8. Enter the command **gmx pdb2gmx -f 1AKI.pdb -o first.gro** 
  - Type, 4 at the prompt to select **AMBER99** and press **Enter**.
  - Then type 2 at the prompt to select **Tip4p** option and press **Enter**.
- 9. Enter the command gmx editconf -f first.gro -o box-added.gro -c -d 1 -bt
  cubic

## Finding path of user files created via Ubuntu 20.04 app in Windows 10 OS

#### Section 1

1. Create a folder **firstmd** as mentioned in the previous page.

### Section 2

- 1. Open the file explorer.
- 2. First show the hidden files and folders in the system.
  - For this click on **View**, **Options**, change folder and search options.
  - In the dialog box, select the **View** tab.
  - Click on **Advanced settings**
  - Check the box for **Show hidden files, folders and drives**.
  - Click on **Ok**.

Make sure not to delete, modify or move system files of Windows. They are hidden to prevent accidental changes from the user to protect your windows 10 OS.

- 3. Select **C** drive from the left panel, where **Windows 10 OS** is installed.
- 4. Type, **firstmd** in the search form on the top right to search for the path and press **Enter**.
- 5. Wait for the search results. This may take some time, depending on your computer.
- 6. Note down the path carefully and remember it for future use.
- 7. The .. seen on display means, it is too long to display and there is data inside it.
- 8. Make sure to note down the full path.
- 9. Navigate to this directory and notice the firstmd folder that you created using **Ubuntu app**.
- 10. This path is the home directory for **Ubuntu 20.04 app**.
- 11. The path that you see here is the path in **Windows 10 OS**.
- 12. After the **MD** run, the results will the stored in this path.
- 13. You will need to access the files stored/saved in this path in **Windows 10 OS**.

## Section 3

- 1. You may also save files in this path in **Windows 10 OS**.
- 2. They are accessible from the terminal in **Ubuntu 20.04 app**.
- 3. However, to read or edit them via **Ubuntu 20.04 OS**, you will need to change the permission via **terminal** commands.
- 4. Use the command **chmod 770 filename/directory-name** to make the file readable and editable.
- 5. Use the command **chmod 777 filename/directory-name** to make the file read, write and executable.